# S3C2450 Mango24R2 How to build Wince 6.0

http://www.mangoboard.com/ http://cafe.naver.com/embeddedcrazyboys Crazy Embedded Laboratory

# **Document History**

| Revision | Date | Change note |
|----------|------|-------------|
|          |      |             |
|          |      |             |

## 목차

| 1. | Mang | o24R2 WinCE Build | . 4 |
|----|------|-------------------|-----|
|    | 1.1. | 다운로드 및 준비         | 4   |
|    | 1.2. | WinCE Builld      | 12  |

#### 1. Mango24R2 WinCE Build

#### 1.1. 다운로드 및 준비

다운로드 : <u>http://crztech.iptime.org:8080/Release/mango24R2\_S3C2450/wince60/2012\_0730/</u> 다운을 받아 풀어 줌

| 🚞 image                   |
|---------------------------|
| 🖻 00, ARM926EJ-S S3C2450, |
| 🌏 2450_SD                 |
| 🙀 2450_SD                 |
| 📄 2450_SD                 |
| 📄 2450_SD, pbxml          |
| mango24R2_OpenOCD_S       |
| 202 SMDK2450_0730         |

SDK2450\_0730,zip을 풀어 주고 압축을 풀어준 폴더를 "C:₩WINCE600₩PLATFORM"위치로 이동 후 SMDK2450으로 변경

ARUBABOARD CEPC COMMON DEVICEEMULATOR H4SAMPLE MAINSTONEIII SMDK2450

Microsoft Visual Studio 2005 실행

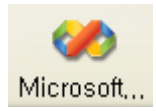

File -> New -> Project 실행

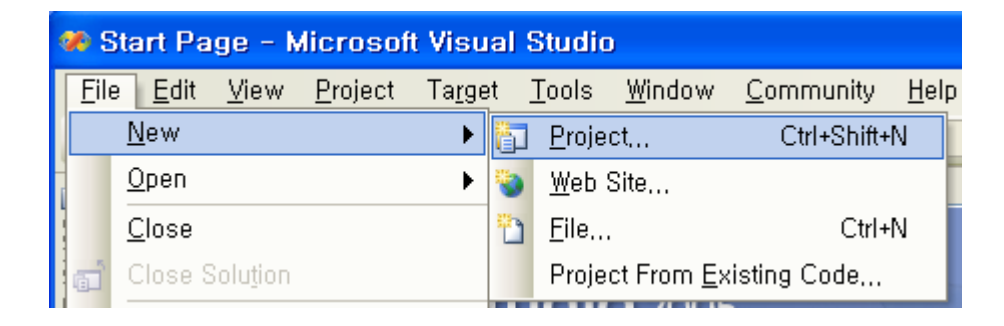

아래와 같은 창이 나오면 왼쪽에 Platfom Builder for CE6.0 선택 후 OS Design 선택 그리고

Name (Mango24R2\_Work\_Build)을 설정 후 "OK" 클릭

| New Project                                                                                                    |                    |                                                                                                   |                               | ? 🛛              |
|----------------------------------------------------------------------------------------------------|--------------------|---------------------------------------------------------------------------------------------------|-------------------------------|------------------|
| Project types:<br>■ Visual Basic<br>■ Windows<br>■ Smart Device<br>■ Database<br>■ Starter Kits<br>■ Web<br>■ Visual C#<br>■ Visual J#<br>■ Visual J#<br>■ Visual J#<br>■ Visual C++<br>■ Other Project Types<br>■ Platform Builder for CE 6.0 |                    | Templates:<br>Visual Studio installed tem<br>OS Design<br>My Templates<br>Search Online Templates |                               |                  |
| A project for creatin                                                                                                    | g a Windows Embedo | ded CE 6,0 operating system                                                                       |                               |                  |
| <u>N</u> ame:                                                                                                    | Mango24R2_work_bu  | ild                                                                                               |                               |                  |
| Location: C:\WINCE600\WOSD                                                                                                    |                    | lesigns                                                                                           |                               | ✓ <u>B</u> rowse |
| Solution Na <u>m</u> e:                                                                                                    | Mango24R2_work_bu  | ild                                                                                               | Create directory for solution | 1                |
|                                                                                                    |                    |                                                                                                   |                               | OK Cancel        |

| Windows Embedded CE 6.0 OS Design Wizard                                                                                                    | ? 🗙 |
|----------------------------------------------------------------------------------------------------|-----|
| Welcome to the Windows Embedded CE 6.0 OS Design Wizard                                                                                                    |     |
| This wizard guides you through the process of creating an OS design for a CE 6,0<br>based platform, An OS design by choosing a design template and one or more board<br>support packages (BSPs), A BSP includes an OEM adaptation layer (OAL) and device<br>drivers.<br>This wizard helps you:<br>Choose a BSP,<br>Choose a design template,<br>Add items to your OS design or remove items from it,<br>To continue, click Next, |     |
| < <u>Previous</u> <u>Next</u> > <u>Finish</u> Canc                                                                                                    | el  |

| Windows Embedded CE 6.0 OS Design Wizard 🛛 ? 🔀 |                                                                                                    |  |  |  |  |
|------------------------------------------------|----------------------------------------------------------------------------------------------------|--|--|--|--|
| Board Support Packages                         |                                                                                                    |  |  |  |  |
| Available BSPs:                                | A BSP contains a set of device drivers that are added<br>to your OS design.<br>Select one or more BSPs for your OS design.<br>A BSP for the Samsung SMDK2450 Development<br>Platform. The platform uses the OS that is built for the<br>ABM v4 architecture and contains the ARM instruction<br>set with Thumb Interworking enabled. |  |  |  |  |
| <u> </u>                                       |                                                                                                    |  |  |  |  |

| Windows Embedded CE 6.0 OS Design Wizar                                                                                                    | d 🦳 🤇                                                                                                    |
|----------------------------------------------------------------------------------------------------|----------------------------------------------------------------------------------------------------|
| Design Templates                                                                                                    |                                                                                                    |
| Available design templates:<br>Consumer Media Device<br>Custom Device<br>Industrial Device<br>Phone Device<br>Small Footprint Device<br>Thin Client | A design template is a set of predefined<br>catalog items,<br>Choose the design template that is most<br>closely aligned with the purpose of your<br>target device,<br>Provides the starting point for a range of<br>personal digital assistants (PDAs) or mobile<br>devices with a clamshell-and-keyboard<br>design, |
| < Previous                                                                                                    | <u>N</u> ext > <u>F</u> inish Cancel                                                                                                    |

| Windows Embedded CE 6.0 OS Design Wizard ? 🔀               |                                     |  |  |  |  |
|------------------------------------------------------------|-------------------------------------|--|--|--|--|
| Design Template Variants                                   |                                     |  |  |  |  |
| <u>V</u> ariants:<br>Mobile Handheld<br>Enterprise Web Pad | Mobile Handheld                     |  |  |  |  |
| < <u>P</u> revious                                         | <u>N</u> ext> <u>F</u> inish Cancel |  |  |  |  |

| Windows Embedded CE 6.0 OS Design Wizar                                                                                                    | d ? 🔀                                                                                                    |
|----------------------------------------------------------------------------------------------------|----------------------------------------------------------------------------------------------------|
| Applications _Media                                                                                                    |                                                                                                    |
| <ul> <li>.NET Compact Framework 2,0</li> <li>File Systems and Data Store</li> <li>Windows Embedded CE Error Reporting</li> <li>ActiveSync</li> <li>Internet Browser</li> <li>Quarter VGA Resources - Portrait Mode</li> <li>Windows Media Audio/MP3</li> <li>Windows Messenger</li> <li>WordPad</li> </ul> | Local playback support for Windows Media<br>Audio and MP3 files in a small footprint,<br>Includes DirectShow, Windows Media<br>Technologies, and codecs, Windows Media<br>Player is not included, |
| < Previous                                                                                                    | <u>N</u> ext> <u>F</u> inish Cancel                                                                                                    |

| Windows Embedded CE 6.0 OS Design Wizar | d ? 🛛                                      |
|-----------------------------------------|--------------------------------------------|
| Networking _Communications              |                                            |
| Image: Security         Image: Security | The Internet standard protocol, version 6, |
| < Previous                              | <u>N</u> ext > <u>F</u> inish Cancel       |

| Windows Embedded CE 6.0 OS Design Wizard                                      | ? 🛛    |  |  |  |  |  |
|-------------------------------------------------------------------------------|--------|--|--|--|--|--|
| OS Design Project Wizard Complete                                             |        |  |  |  |  |  |
| You have completed the wizard, Press Finish to create your OS Design project, |        |  |  |  |  |  |
|                                                                               |        |  |  |  |  |  |
|                                                                               |        |  |  |  |  |  |
|                                                                               |        |  |  |  |  |  |
|                                                                               |        |  |  |  |  |  |
|                                                                               |        |  |  |  |  |  |
|                                                                               |        |  |  |  |  |  |
| < <u>Previous</u> <u>Next</u> > <u>Finish</u>                                 | Cancel |  |  |  |  |  |

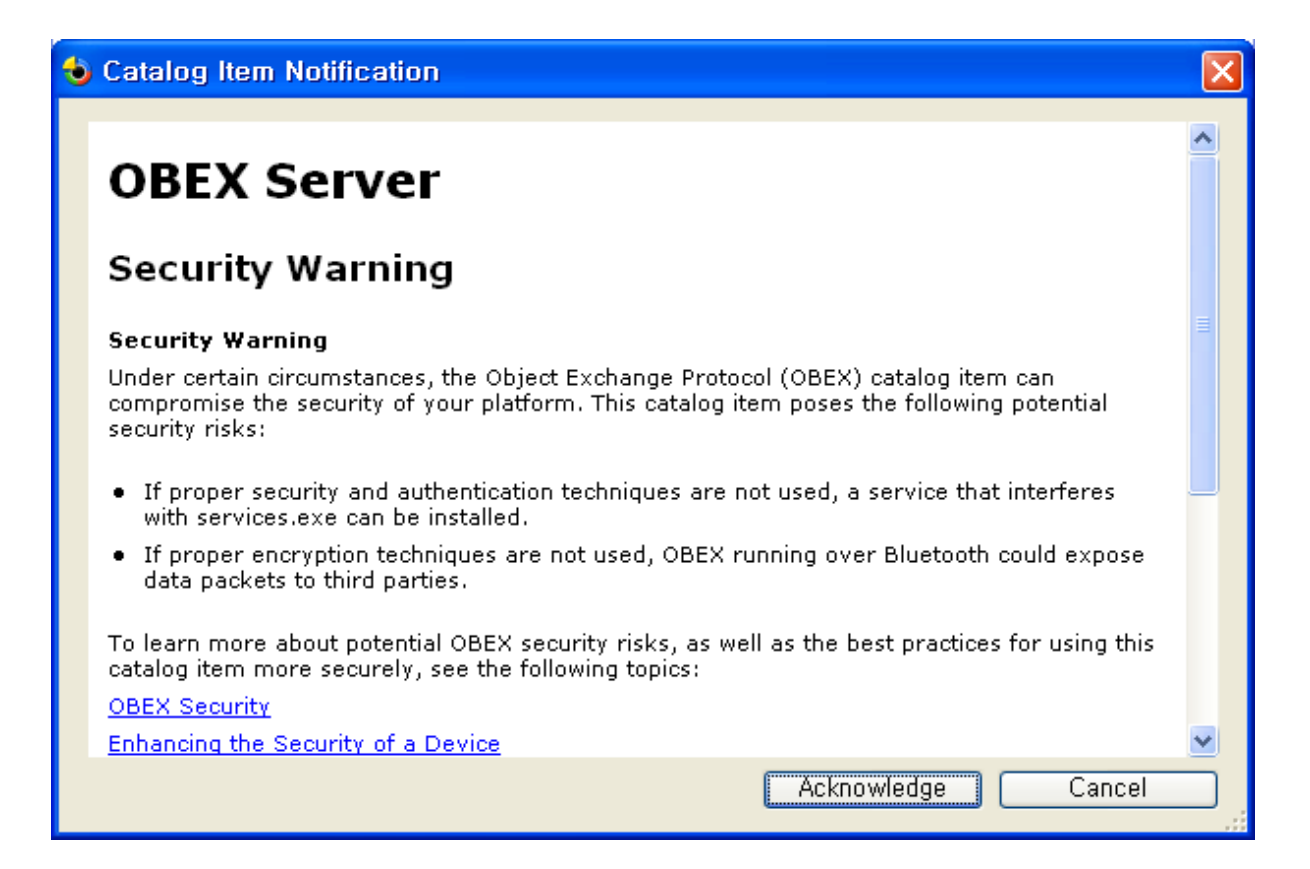

### 1.2. WinCE Builld

|       | Mango2           | 4R2     | 2_work_build - Mi                | crosoft Visual                | Stu         | dio  |                  |                          |                 |
|-------|------------------|---------|----------------------------------|-------------------------------|-------------|------|------------------|--------------------------|-----------------|
| E     | ile <u>E</u> dit | ⊻ie     | ew <u>P</u> roject <u>B</u> uild | <u>D</u> ebug Ta <u>r</u> get | <u>T</u> oo | ols  | <u>W</u> indow   | <u>C</u> ommuni          | ty <u>H</u> elp |
| 1     | - 🖽 -            | Ĵ       | <u>O</u> pen                     |                               |             |      | Samsun           | g SN <mark>→</mark> Plat | form Builder (  |
|       | Solution         |         | Ope <u>n</u> With                |                               |             | roje | ct)              | 🚽 🕂 🗙                    |                 |
| Ser   |                  | 4       | Server Explorer                  | Ctrl+Alt+S                    | S           | -    |                  |                          |                 |
| ver f | 🗔 Solu           | -2      | Solution Ex <u>p</u> lorer       | Ctrl+Alt+I                    | L           |      |                  |                          |                 |
| Xpl   |                  | 6       | <u>B</u> ookmark Window          | Ctrl+K, Ctrl+V                | ٧           |      |                  |                          |                 |
| orer  |                  | 23      | Cl <u>a</u> ss View              | Ctrl+Shift+0                  | 2           |      |                  |                          |                 |
| 29    |                  |         | Code <u>D</u> efinition Wind     | ow Ctrl+₩, Ctrl+[             | )           |      |                  |                          |                 |
| Toolt |                  | <u></u> | Object Browser                   | Ctrl+Alt+                     | J           |      |                  |                          |                 |
| ×0X   |                  | 3       | Error L <u>i</u> st              | Ctrl+₩, Ctrl+                 | Ξ           |      |                  |                          |                 |
|       |                  |         | <u>O</u> utput                   | Ctrl+Alt+0                    | )           |      |                  |                          |                 |
|       |                  | 2       | Properties <u>W</u> indow        | F                             | 4           |      |                  |                          |                 |
|       |                  | 2       | Tas <u>k</u> List                | Ctrl+₩, Ctrl+                 | г           |      |                  |                          |                 |
|       |                  | R       | Toolbo <u>x</u>                  | Ctrl+Alt+>                    | ×           |      |                  |                          |                 |
|       |                  |         | Fi <u>n</u> d Results            |                               | ►           |      |                  |                          |                 |
|       |                  |         | Oth <u>e</u> r Windows           |                               | ►           | >    | <u>C</u> omman   | d Window                 | Ctrl+Alt+A      |
|       |                  |         | <u>T</u> oolbars                 |                               | ►           | ۲    | Catalog <u>I</u> | tems View                |                 |
|       |                  |         | F <u>u</u> ll Screen             | Shift+Alt+Ente                | r           |      | <u>D</u> ocumer  | nt Outline               | Ctrl+Alt+T      |
|       |                  | ø       | Navigate <u>B</u> ackward        | Ctrl+                         | -           | 3    | Object To        | est Bench                |                 |
|       |                  | в,      | Navigate <u>F</u> orward         | Ctrl+Shift+                   | -           | G    | Property         | <u>M</u> anager          |                 |
|       |                  |         | Ne <u>x</u> t Task               |                               |             | 2    | <u>R</u> esource | e View – C               | Ctrl+Shift+E    |
|       | - <u>-</u>       |         | P <u>r</u> evious Task           |                               |             | Ł    | <u>M</u> acro E: | kplorer                  | Alt+F8          |
|       |                  | 6       | Property Pages                   | Shift+F                       | 4           | Ð    | Start Pag        | e                        |                 |
|       |                  | s S     | ubprojects                       |                               |             | ۲    | Web <u>B</u> rov | wser                     | Ctrl+Alt+R      |

| Catalog Items View                                                                                                  | <b>→</b> ₽ × |
|----------------------------------------------------------------------------------------------------|--------------|
| Filter -                                                                                                    | • 🔁          |
| <ul> <li>Mango24R2_work_build</li> <li>BSP</li> <li>Core OS</li> <li>Device Drivers</li> <li>Third Party</li> </ul> |              |

| 🐢 Mango24R2_work_build - Microsoft Visual Studio |                |          |                                                                                                    |               |               |                 |               |                |                              |                     |
|--------------------------------------------------|----------------|----------|----------------------------------------------------------------------------------------------------|---------------|---------------|-----------------|---------------|----------------|------------------------------|---------------------|
| <u>F</u> il                                      | e <u>E</u> dit | ⊻iew     | <u>P</u> roject                                                                                                  | <u>B</u> uild | <u>D</u> ebug | Ta <u>r</u> get | <u>T</u> ools | <u>W</u> indow | <u>C</u> ommunity            | <u>H</u> elp        |
| 18                                               | - 🔠 -          | 🖻 🔒      | 🖉 🐰                                                                                                    | <b>b C</b>    | 5-0           | - 🗐 -           | - 🖳 🕨         | Samsun         | g SN 🗸 Platforr              | m Builder (_TGTCF • |
|                                                  | Catalog        | ltems Vi | ew                                                                                                    |               |               |                 |               | Samsun         | g SMDK2450 A<br>o SMDK2450 A | RMV4I Debug         |
| ŝ                                                | 🔚 Filte        | r 👻 😰    | <searc< td=""><td>h&gt;</td><td></td><td></td><td></td><td>Configur</td><td>ation Manager</td><td></td></searc<> | h>            |               |                 |               | Configur       | ation Manager                |                     |

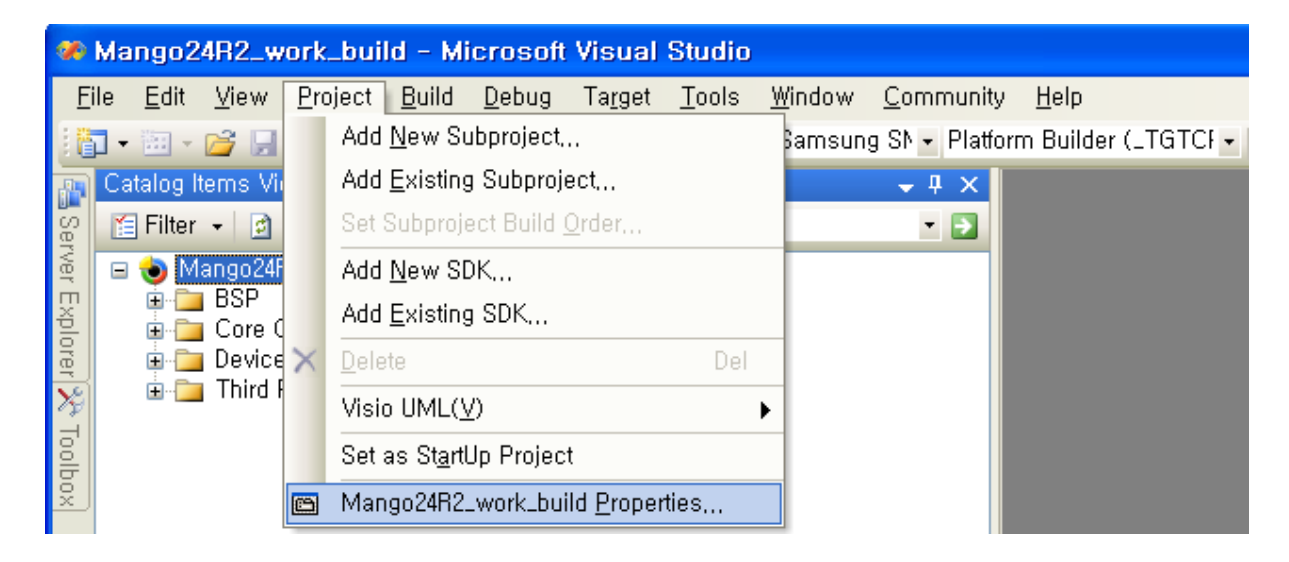

| Mango24R2_work_build Pro                                                                                                    | perty Pages                                                                                                    | ? 🗙                   |
|----------------------------------------------------------------------------------------------------|----------------------------------------------------------------------------------------------------|-----------------------|
| Configuration: Active(Samsung                                                                                                    | SMDK2450 A 🖌 Platform: N/A                                                                                                    | Configuration Manager |
| Common Properties Build Tree (WINCEROOT) Configuration Properties Configuration Properties Configuration Properties Cucale Build Options Cucatom Build Actions | Locales:<br>✔ 영어 (비국)                                                                                                    | Cl <u>e</u> ar All    |
| Subproject Image Settings                                                                                                    | 영어 (미국)                                                                                                    | ×                     |
|                                                                                                    | Codepages:<br>✓ 437 (OEM - United States)<br>708 (Arabic - ASMO 708)<br>720 (Arabic - Transparent ASMO)<br>737 (OEM - Greek 437G) | Cle <u>a</u> r All    |
|                                                                                                    | ✓ Localize the <u>b</u> uild Strict localization checking in the build                                                            |                       |
|                                                                                                    |                                                                                                    | 확인 취소 적용( <u>A</u> )  |

| Mango24R2_work_build Pro | perty Pages 🔹 💽 🗙                                                                                                    |
|--------------------------|----------------------------------------------------------------------------------------------------|
| Mango24R2_work_build Pro | perty Pages       ? ▲         SMDK2450 A ♥       Platform:       N/A       ♥       Configuration Manager         Build options:       ●       Buffer tracked events in RAM (IMGOSCAPTURE=1)       ●       Enable eboot space in memory (IMGEBOOT=1)         ●       Enable event tracking during boot (IMGCELOGENABLE=1)       ●       Enable hardware-assisted debugging support (IMGHDSTUB=1)         ●       Enable hardware-assisted debugging support (IMGHDSTUB=1)       ●         ●       Enable kernel debugger (no IMGNODEBUGGER=1)       ●         ●       Enable profiling (IMGPROFILER=1)       ●         ●       Enable ship build (WINCESHIP=1)       ● |
|                          | <ul> <li>Flush tracked events to release directory (IMGAUTOFLUSH=1)</li> <li>Run-time image can be larger than 32 MB (IMGRAM64=1)</li> <li>Use xcopy instead of links to populate release directory (BUILDREL_USE_COPY=1)</li> <li>Write run-time image to flash memory (IMGFLASH=1)</li> </ul>                                                                                                    |
|                          | 확인 취소 적용( <u>A</u> )                                                                                                    |

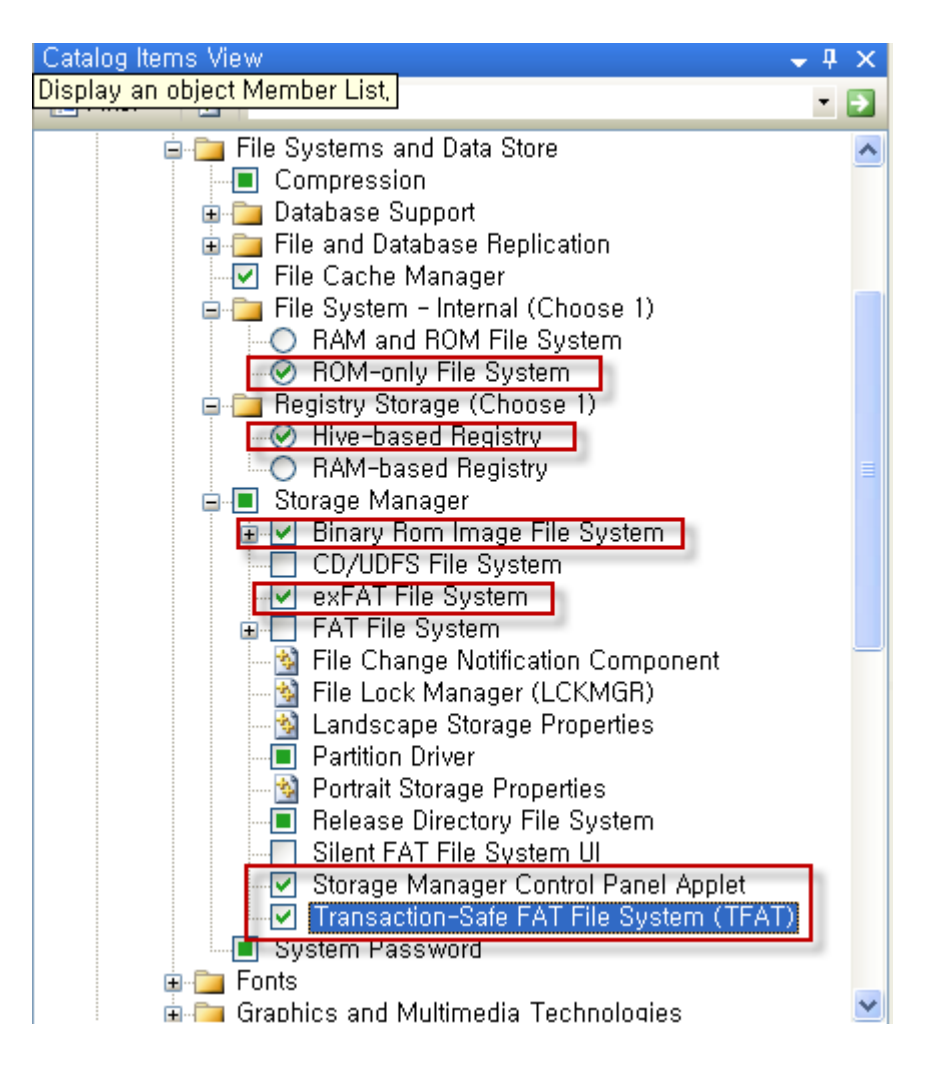

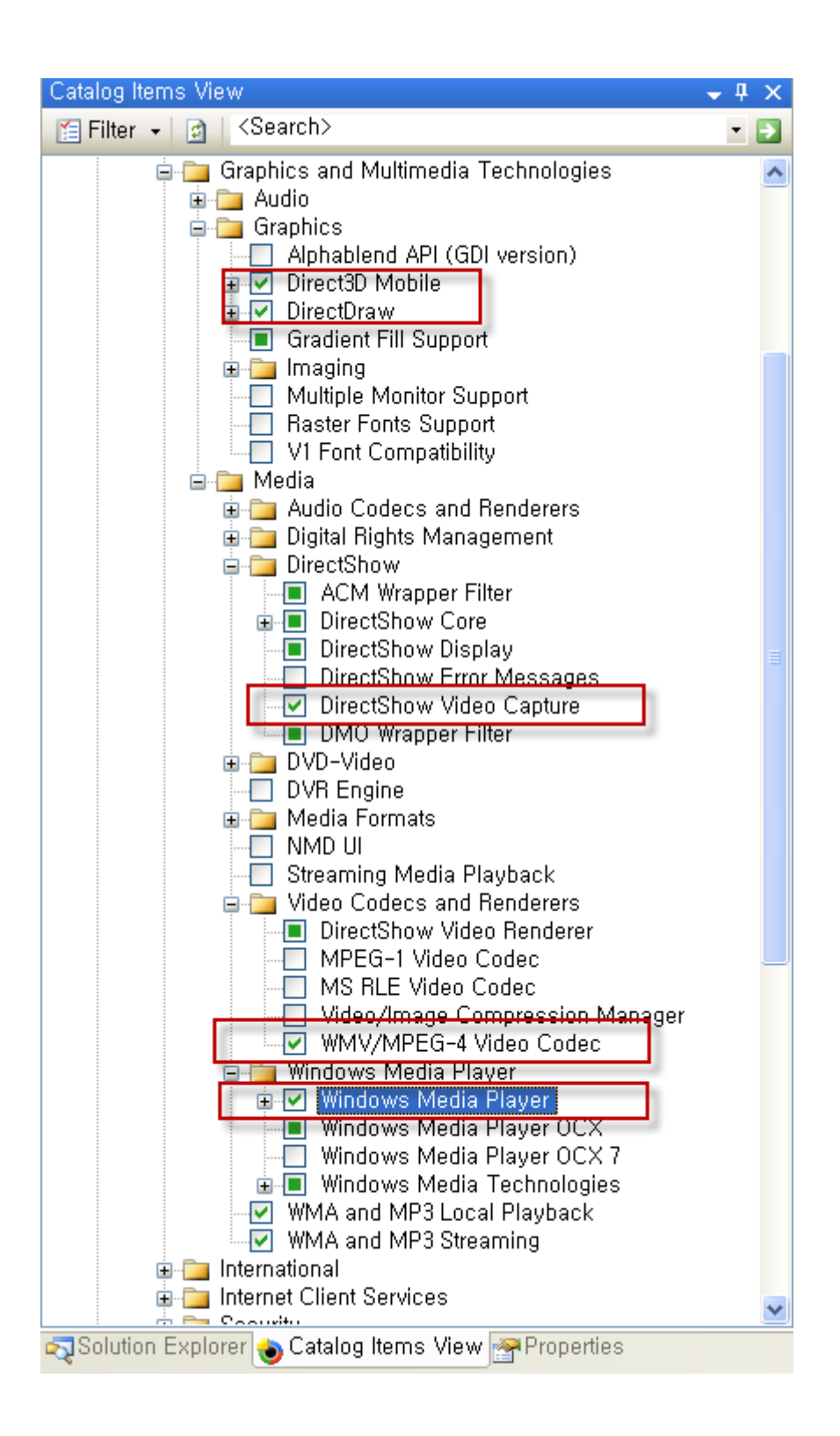

| Catalog Items View 🗸 🗸                                                                                                    | д   | x |
|----------------------------------------------------------------------------------------------------|-----|---|
| 🔚 Filter 👻 🛃 <search></search>                                                                                                    | - [ | • |
| ⊨ ● Mango24R2_work_build                                                                                                    |     | ^ |
|                                                                                                    |     |   |
| Applications - End User     Applications and Services Development                                                                                                    |     |   |
| Generation Services bevelopment     Generation Services and Networking                                                                                                    |     |   |
| 🖨 🧰 Core OS Services                                                                                                    |     |   |
| System Event Log                                                                                                    |     |   |
| Battery Driver     Debugging Tools                                                                                                    |     |   |
| Device Manager                                                                                                    |     |   |
| Display Support                                                                                                    |     |   |
| Internet Appliance (IABASE) Support                                                                                                    |     |   |
| Kernel Functionality                                                                                                    |     |   |
| Notification (Choose 1)                                                                                                    |     |   |
| Parallel Port Support                                                                                                    |     |   |
| 🗉 🚞 Power Management (Choose 1)                                                                                                    |     |   |
| Serial Port Support                                                                                                    |     |   |
| ISB Host Support                                                                                                    |     |   |
| USB Function Driver                                                                                                    | 1   |   |
| 🕀 🗹 USB Host Support                                                                                                    |     |   |
| USB Human Input Device (HID) Class Driver                                                                                                    | 1   |   |
|                                                                                                    |     | - |
| USB HID Keyboard and Mouse                                                                                                    | h l |   |
| Image: Barborn Barborn Bar | ۰.  |   |
| USB HID Mouse Only                                                                                                    |     |   |
| USB Printer Class Driver                                                                                                    |     |   |
| USB Storage Class Driver                                                                                                    |     |   |
| Windows Embedded CE Driver Development Kit                                                                                                    | Su  |   |
| Device Management     Device Support Data Others                                                                                                    |     |   |
| and Data Store<br>■ The Systems and Data Store                                                                                                    |     |   |
| 🖥 🧫 Graphics and Multimedia Technologies                                                                                                    |     |   |
| 🗊 🧰 International                                                                                                    |     |   |
| ia - internet Client Services                                                                                                    |     | ~ |
|                                                                                                    | >   |   |

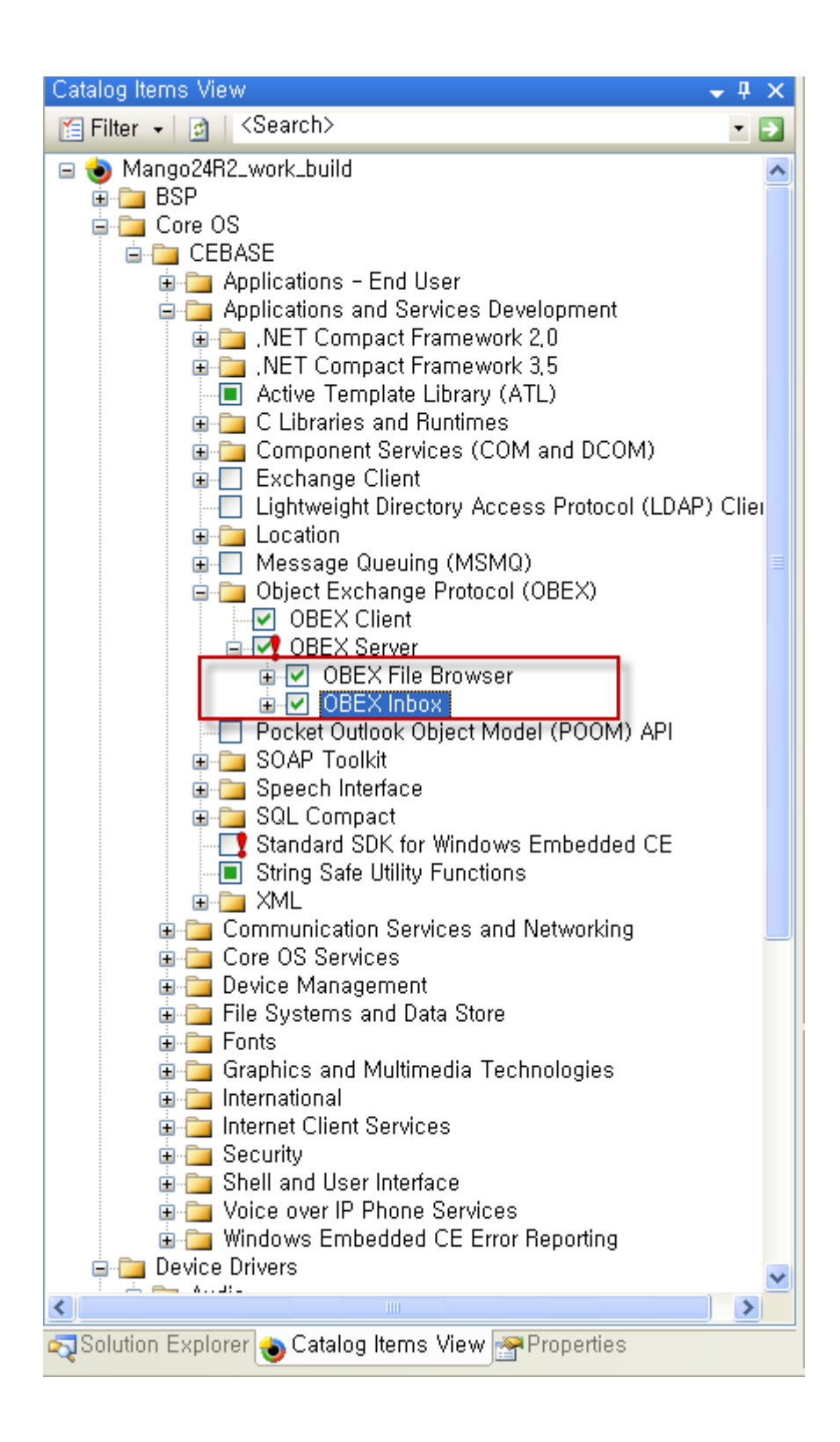

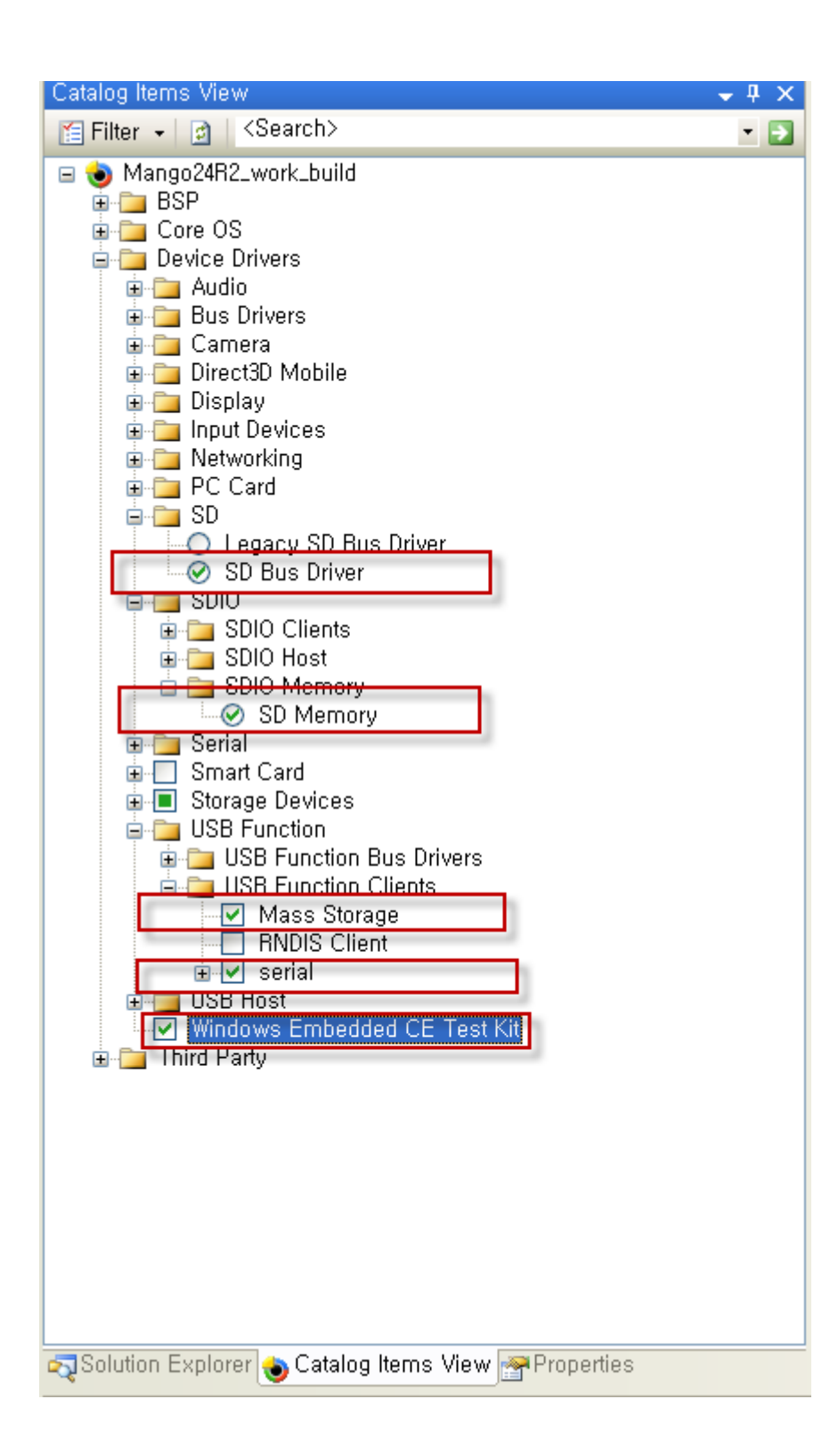

| <b>%</b>                      | Mango24F                                                                             | 2_wo                                                       | ork_buil | d -         | Microsoft                                                                                                    | Visual                                                                                                    | Studio                                                       |                                        |                    |                    |                                   |
|-------------------------------|--------------------------------------------------------------------------------------|------------------------------------------------------------|----------|-------------|----------------------------------------------------------------------------------------------------|----------------------------------------------------------------------------------------------------|--------------------------------------------------------------|----------------------------------------|--------------------|--------------------|-----------------------------------|
| E                             | ile <u>E</u> dit <u>V</u>                                                            | (iew                                                       | Project  | <u>B</u> ui | ild <u>D</u> ebug<br>Build Solutic                                                                                                    | Ta <u>r</u> get                                                                                                    | <u>T</u> ools                                                | <u>W</u> indow<br>Ctrl+Shift           | <u>C</u> om        | munity<br>Platfor  | <u>H</u> elp<br>Builder ( TGTCL - |
| 🏭 🚟 Server Explorer 🎌 Toolbox | ile <u>E</u> dit <u>v</u><br>Catalog Iten<br>E Filter •<br>■ ● Man<br>⊕ ⊕ D<br>⊕ ⊕ T | jew<br>ns Vie<br>go24R<br>SP<br>Core OS<br>evice<br>hird P | Project  | Bui         | ild <u>Debug</u><br><u>B</u> uild Solution<br><u>B</u> ebuild Solution<br><u>C</u> lean Solution<br><u>Build Mangor</u><br><u>Build Mangor</u><br><u>A</u> dvanced B<br><u>B</u> uild All Sol<br><u>B</u> uild All Sol<br><u>B</u> uild All Sol<br><u>Copy Files 1</u><br><u>Mangor</u><br><u>A</u> dvanced B | Target<br>on<br>ution<br>o24R2_wo<br>o24R2_wo<br>o24R2wo<br>o24R2wo<br>o24 | Tools<br>rk_build<br>work_build<br>ork_build<br>mands<br>ets | <u>Window</u><br>Ctrl+Shift<br>Id<br>I | <u>C</u> om<br>;+B | munity<br>Platforr | Help<br>n Builder (_TGTCf -       |
|                               |                                                                                      |                                                            |          | CIV.        | Open Relea<br><u>G</u> lobal Build<br>Targeted Bu<br>Batch Build,<br>Configuratio                                                                                                    | se <u>D</u> irecto<br>Settings<br>iild <u>S</u> etting<br><br>n Manago                                                                                                    | ge<br>pry in Bu<br>gs<br>er                                  | ild Window                             | /                  |                    |                                   |

| Output                                                                                                    |           |          |       |      | <b>↓</b> ‡ × |  |  |  |
|----------------------------------------------------------------------------------------------------|-----------|----------|-------|------|--------------|--|--|--|
| Show output from: Build 🔹 💀 🎝 🗐 🖅                                                                                                    |           |          |       |      |              |  |  |  |
| DIRECTX_MODULES= waaduud waaduud strubase quartz maacuce msdmo<br>QUARTZ_COMPONENTS=muuti fisti fiigata<br>QUARTZ_COMPONENTS=muuti fisti fiigata<br>QUARTZ_COMPONENTS=subtrubust<br>QUARTZ_COMPONENTS=subtrubust<br>QUARTZ_COMPONENTS=subtrubust<br>QUARTZ_COMPONENTS=subtrubust<br>QUARTZ_COMPONENTS=subtrubust<br>DATASYNO_MODULES= csfc0j replig rapisrv eventrst rra_sta systemcpl udp2tcp<br>NETCFY2_MODULES= dotnetv2 |           |          |       |      |              |  |  |  |
|                                                                                                    |           | _        |       |      | >            |  |  |  |
|                                                                                                    |           | 📋 Ln 227 | Col 1 | Ch 1 | INS 🦽        |  |  |  |
| Output                                                                                                    |           |          |       |      |              |  |  |  |
| Show output from: Build                                                                                                    | • 🚯 🧔 🔂 🗐 |          |       |      | _            |  |  |  |

C:#WINCE600#0SDesigns#Mango24R2\_work\_build#Mango24R2\_work\_build#RelDir#smdk2450\_ARMV4I\_Debug 디렉터리

2012-09-05 오후 06:36 50,272,959 NK.bin 1개 파일 50,272,959 바이트 0개 디렉터리 17,851,338,752 바이트 남음

BLDDEMO: CB2450 build complete.

CB2450 - O error(s), 538 warning(s) ======= Build: 1 succeeded or up-to-date, O failed, O skipped ========